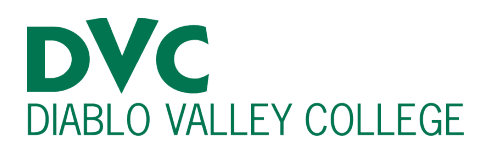

# How do I download Microsoft Office?

## Step 1:

On your computer, go to https://m.4cd.edu, and login using your InSite username and password.

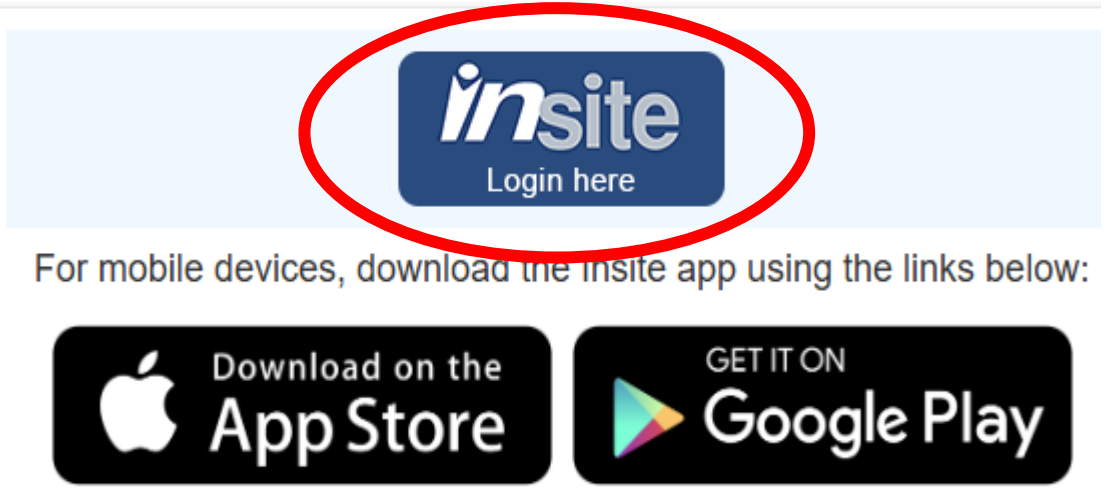

```
Apple App Store
```

Google Play

### Step 2:

Once logged on Insite, click on the "Resources" tile.

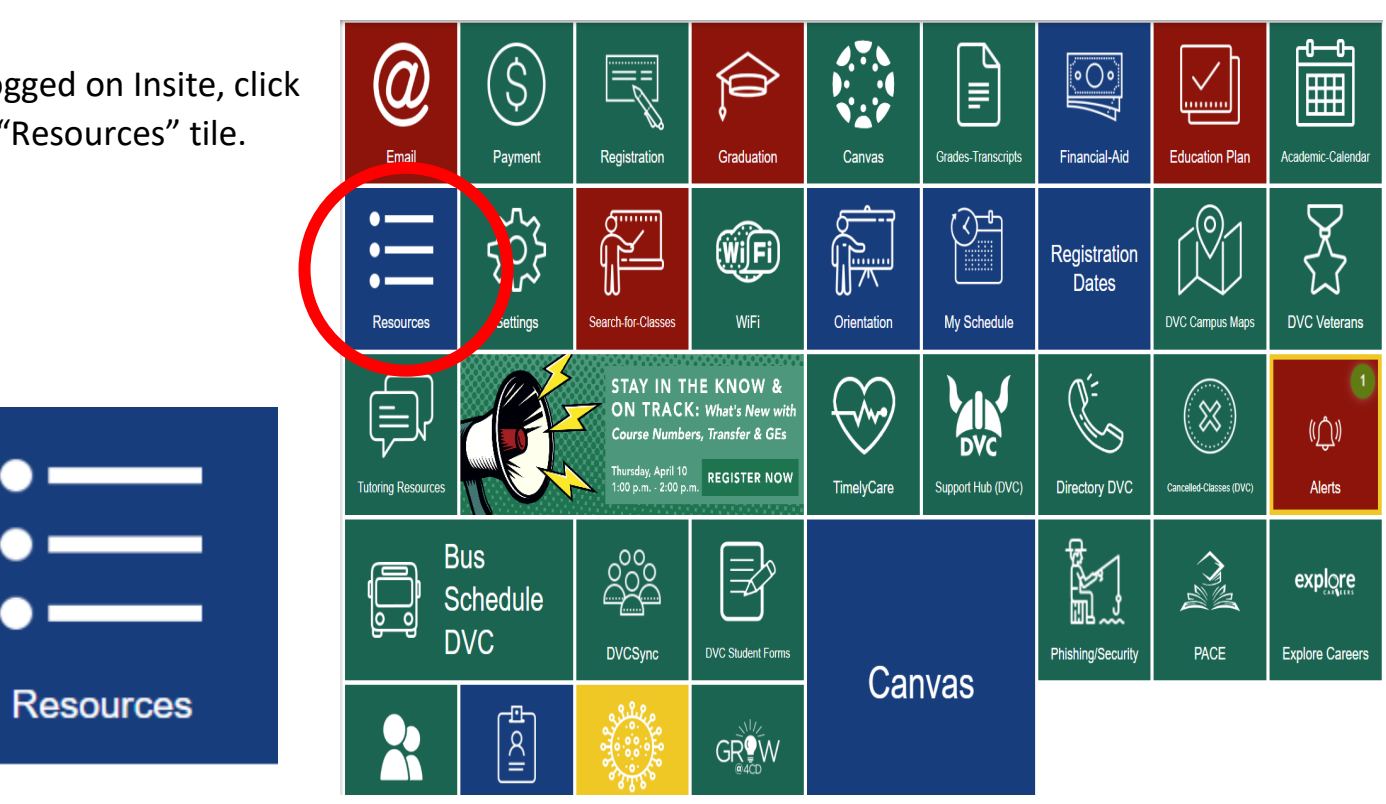

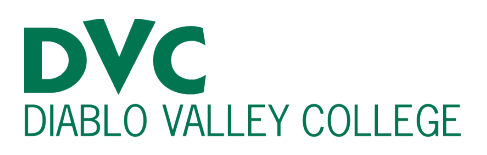

| Sten 3:                     |    |                                                                          |   |
|-----------------------------|----|--------------------------------------------------------------------------|---|
|                             |    | Complete your Student Success Workshop                                   | > |
| On the drop-down            | =  | Buy Parking Permit                                                       | > |
| menu, click on              |    | Buy parking permit for your vehicle                                      |   |
| "Free Microsoft<br>Office." |    | 1098-T Student Instructions                                              | > |
|                             | := | Instrucciones para el Estudiante 1098-T                                  | > |
|                             | =  | Athletic Needs and Interests Survey                                      | > |
|                             | =  | California Voter Registration                                            | > |
|                             | := | Confidential Student Assistance Program                                  | > |
|                             | := | Crime Awareness Report                                                   | > |
|                             | := | Free Microsoft Office<br>Download full version of Office for your device | > |
|                             |    | Opt-In to use Multi-Factor Authentication                                | > |

#### Installing the free Microsoft software

STEP 1. Login to your e-mail account on the web.

#### STEP 2. Click on your initials on the upper right:

## <u>Step 4:</u>

Follow each step on the "Installing the free Microsoft software" screen.

| G 🗐 🛱 🖓 🏟 Q 😡                                                                   |          |     |   |    |      |        |       |   |
|---------------------------------------------------------------------------------|----------|-----|---|----|------|--------|-------|---|
| STEP 3. Click on View account.                                                  | _        |     |   |    |      |        |       |   |
| STEP 4. Click on the 9 square dots on the upp                                   | er left: |     |   |    |      |        |       |   |
| 🚻 My Account 🗸                                                                  |          |     |   |    |      |        |       |   |
| STEP 5. Click on Microsoft 365:                                                 |          |     |   |    |      |        |       |   |
| Microsoft 365 $\rightarrow$                                                     |          |     |   |    |      |        |       |   |
| STEP 6. Click on Install and more:                                              |          |     |   |    |      |        |       |   |
| Install and more $\checkmark$                                                   |          |     |   |    |      |        |       |   |
| STEP 7. Click on Install and more:                                              |          |     |   |    |      |        |       |   |
| ↓ Install Microsoft 365 apps<br>Install Word, Excel, PowerPoint, and more.      |          |     |   |    |      |        |       |   |
| STEP 8. Click on View apps & devices:                                           |          |     |   |    |      |        |       |   |
| $\downarrow$ Office apps & devices                                              |          |     |   |    |      |        |       |   |
| You can install Office on up to 5 PCs or Macs. 5 tablets,<br>and 5 smartphones. |          |     |   |    |      |        |       |   |
| Install Office                                                                  |          |     |   |    |      |        |       |   |
| View apps & devices                                                             |          |     |   |    |      |        |       |   |
| STEP 9. You will now see the Install Office to d                                | ownlo    | ad: |   |    |      |        |       |   |
| Office                                                                          | w E x    |     | N | AE | •1   | 02     | S     | C |
| Language ① Version<br>English (United States) Version<br>64-bit V               |          |     |   |    | Inst | all Of | ffice |   |